# 重庆大学校长办公室

## 关于启用通行二维码进入A、B校区的通知

全体在职教职员工及 A、B 校区内居民:

为进一步贯彻落实疫情防控相关要求,减少人员流动,根据疫情防控工作需要,决定自2月17日起对全体在职教职员工以及A、B校区内居民启用二维码进入A、B校区。现将相关通知如下:

1.校区内居民按户每2天可通过"今日校园"APP中的"校区居民通行证"或直接扫描附件1的"通行二维码申请码",申请
 1个通行二维码,凭通行二维码和附件2中规定的有效证件进入
 校区,每个通行二维码仅限1人使用1次。

2. 居住校外或跨校区的在职教职员工,因工作需要进入校区 的,通过"今日校园"APP中的"校区工作通行证"申请通行二 维码,经所在单位主要负责人审批通过后,凭通行二维码和工作 证进入校区,通行二维码仅限申请人本人使用。

3. 非本校教职员工的校区内居民因上班进出校区的, 回家时

凭工作单位开具的复工证明及居住相关证明进入校园。

4. 校区内因不熟悉 APP 操作的离退休教职员工以及通过电子 平台无法申请的住户可在社区办或离退休处领取纸质通行证,出 校区后凭纸质通行证返回; 纸质通行证凭身份证、户口簿领取, 领取时间段为每日上午9:00-11:30,下午3:00-5:30。其中 家住 A 区的离退休人员在 A 区离退休处领取,联系电话 65111796, 65111152;家住 B 区的离退休人员在社区办领取,联系电话 65128768,65128769。凡领取纸质通行证的将无法再申请通行二 维码。

5. "校区居民通行证"技术咨询请联系 18983241220, "校 区工作通行证"技术咨询请联系 18983094748, 社区管理其他事 官请联系 15520087192。

附件: 1. 通行二维码申请码

- 2. 重庆大学新冠肺炎疫情防控期间门岗管控指南
- 3. 重庆大学校区居民通行证申请使用手册

4. 重庆大学校区工作通行证应用操作手册

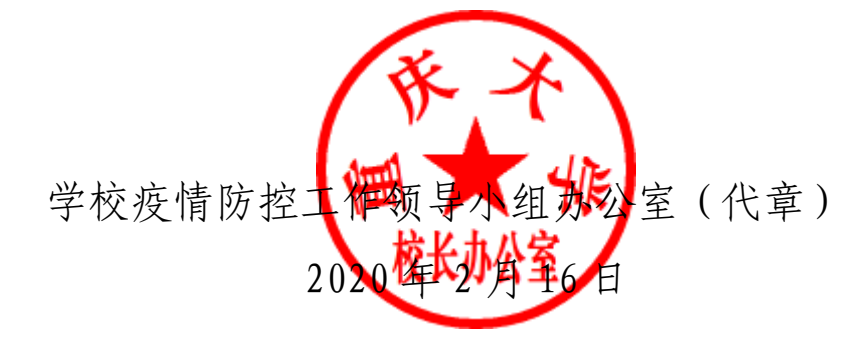

# 通行二维码申请码

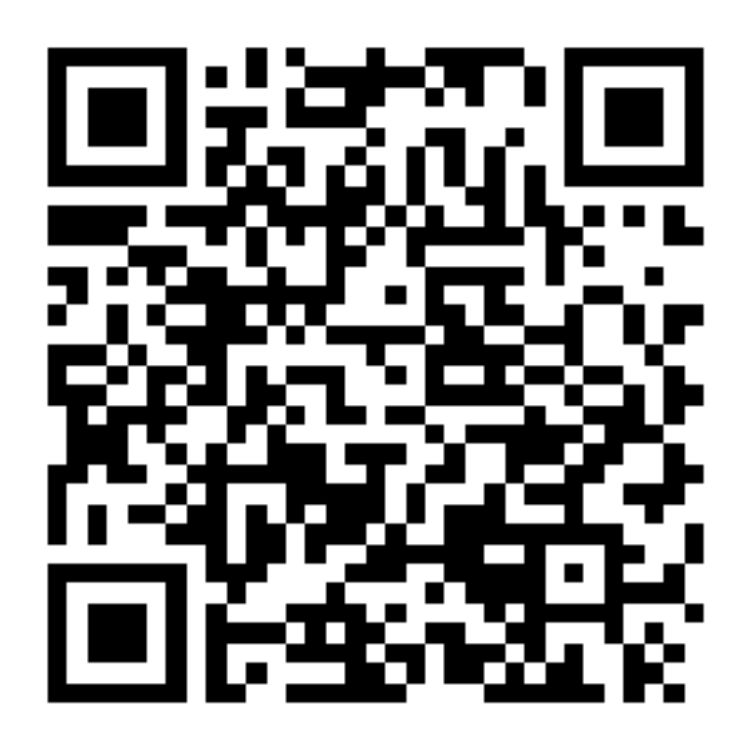

附件 2

## 重庆大学新冠肺炎疫情防控期间门岗管控指南

为严格落实上级有关疫情防控相关政策,严格控制校门管 理,减少车辆、人员出入,切断病毒传播途径,降低疫情感染风 险,坚决打赢疫情阻击战,确保全校师生群众生命安全和身体健 康,制作本指南。

1. 持有重庆大学工作证、工作证明(由校内二级单位开具), 退休证、身份证、居住证、暂住凭证(符合条件的,AB校区到沙 坪坝派出所办理,C 校区到渝碚路派出所办理)显示是重庆大学 校内地址(A 校区:新华村、松林坡、东林村、柏树林、重大花 园,B校区:建工东村、建工新村,C校区:渝碚路131号)的人 员允许进校。

 2. 校内住宅产权人的身份证不能显示是校内的,持房产证或 房产证明(由房管处开具)允许进校。

- 校内租房户持租房合同、出租人的重庆大学工作证明复印
 - 件和本人身份证允许进校。

4. 学校外聘员工因工作需要上班的,由用工单位出具工作证明和本人身份证允许进校。

5. 寒假留校学生凭《重庆大学寒假留校学生离校外出同意书》允许进出校园(出校登记,返校登记回收)。

- 4 -

 6. 属地政府相关部门因开展工作需要凭介绍信或工作证明 允许进校。

7. 教职员工随行近亲属(仅限配偶、父母、岳父母、子女)
 登记后可以进校。

特别注意:除上述证件、证明外,一卡通、老年卡等其他证件一律不得用作通行凭证。倡议不外出、不串门、不集聚,亲戚朋友来访校门一律不放行。

附件 3

## 重庆大学校区居民通行证申请使用手册

#### 一、申请界面进入的方法

1.非教职员工:请用微信通过扫码进入校区居民通行证申请 界面。

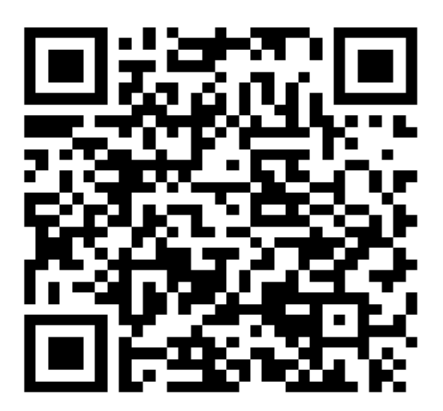

2. 教职员工: 教职员工可扫描二维码或使用 "今日校园" APP, 服务→疫情防控→校区居民通行证。

PS: 如果之前未安装过"今日校园" APP, 可以按照"'今日 校园' APP 下载及登录"进行操作。

|          | 重庆      | 大学         | Q         |
|----------|---------|------------|-----------|
| 教职工疫情防   | 控信息上报   | 400        | 2/2       |
| (1) 该版块内 | 容均由学校官方 | 7提供        |           |
| 我的服务     |         |            | 编辑        |
|          | (B)     |            |           |
| 辅导猫      | 疫情百科    |            |           |
| 疫情防控     | Hi .    |            |           |
| .03.     | Ē       | $\square$  |           |
| 疫情百科     | 信息收集辅导  | 教职工疫情上报    | 辅导猫       |
| 6        | 2       | 20         |           |
| 校区工作通行证  | 校区居民通行证 | 交区居民通审核    |           |
| 公共服务     |         |            |           |
|          |         | <u>iii</u> | 1         |
| 自助服务     | 重大学工    | 迎新统计       | 移动迎新      |
|          | ÷ 🗖     | Ħ          | Â         |
|          | ○  大学園  |            | 2 Q<br>我的 |

#### 二、登录系统

通过自己的手机号和短信验证码登录系统(短信验证码作为 后续登录密码),并在申请信息录入页面。

| 2   |        |  |
|-----|--------|--|
| 手机号 | 请输入手机号 |  |
|     | 发送短信   |  |
| 验证码 | 输入验证码  |  |
|     | 进入     |  |

1.填写申请信息。

| 手机号    | -                   |   |
|--------|---------------------|---|
| *通行证类型 | 请选择                 | > |
| *户主姓名  |                     |   |
| *小区名称  | 请选择                 | > |
| *楼栋号   | 请选择                 | > |
| *门牌号   | 请选择                 | > |
| *通行日期  | 请选择                 | > |
| 创建时间   | 2020-02-15 15:23:26 |   |
|        |                     |   |
|        |                     |   |
|        |                     |   |
|        |                     |   |
|        |                     |   |
|        |                     |   |
| 我的甲    | 申请    提交            |   |

 进入校门时,须向安保人员出示二维码(二维码只在通行 当天有效)。在申请信息录入界面,点击"我的申请",选择对应 的申请记录,点击"我的二维码",给安保人员二维码进行验证。

| 手机号    | 18983241220 |              | <                   | 申请                     | 反馈  |
|--------|-------------|--------------|---------------------|------------------------|-----|
| *通行证类型 | 请选择         | >            | 申请日期: 2<br>通行日: 202 | 2020-02-13<br>20-02-13 | 已审核 |
| *户主姓名  |             |              | 申请日期: 2             | 020-02-13              | 已审核 |
| *小区名称  | 请选择         | >            | 多次通行                |                        |     |
| *楼栋号   | 请选择         | >            |                     |                        |     |
| *门牌号   | 请选择         | >            |                     |                        |     |
| *通行日期  | 请选择         | >            |                     |                        |     |
| *申请原因  | 请输入申请原因     |              |                     |                        |     |
| 我的     | 申请 15       | 0/1000<br>提交 |                     |                        | Ŧ   |

| 手机号   | 18983241220         |             | *=+)+               | and then    |
|-------|---------------------|-------------|---------------------|-------------|
| 通行证类型 | 单次通行证明              |             | <b>宣</b> 看申请        | 反馈          |
| 姓名    | 吴春林                 | 小区名称        | 1号小区                |             |
| 身份证号  |                     | 楼栋号         | 商业建筑2               |             |
| 小区名称  | 1号小区                | 门牌号         | 住户1                 |             |
| 楼栋号   | 商业建筑2               | 通行日期        | 2020-02-13          |             |
| 门牌号   | 住户1                 | 申请原因        | 上班                  |             |
| 通行日期  | 2020-02-13          | 创建时间        | 2020-02-13 15:53:28 |             |
| 中请原因  | 上班                  | 审核人工号       | 0. 4                |             |
| 创建时间  | 2020-02-13 15:53:28 | 审核人         | j⊊ 本                |             |
| 审核人工号 | 0700004             |             | 我的通行码               |             |
| 审核人   | 吴春林                 | <u>e</u> &2 |                     |             |
|       | 我的通行码               |             |                     | 数           |
|       | 返回                  | (論)<br>(論)  | 3.中日 9.6            | <u>o</u>    |
|       |                     |             |                     | 19 -        |
|       |                     | る           |                     | 8           |
|       |                     | 2.53        |                     | 20 -        |
|       |                     |             |                     | 84          |
|       |                     | i k         | 和中國共產黨              | <b>\$</b> ; |
|       |                     |             | 返回                  |             |
|       |                     |             |                     |             |

#### 三、"今日校园" APP 下载及登录

1. 扫描二维码或在应用商店下载"今日校园"APP。

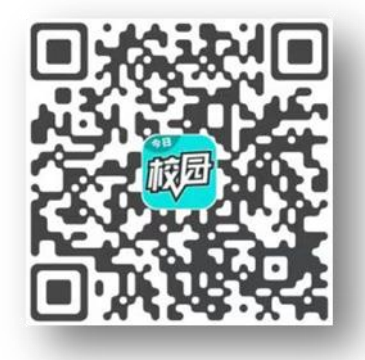

2. 打开"今日校园"APP, 点击右下角学工号。

|     | 藏國     |       |
|-----|--------|-------|
|     |        |       |
| 手机号 |        |       |
|     |        | 发送验证码 |
| Ŧ   | 机验证码登录 |       |
|     |        |       |
|     | 其他皇帝方式 |       |
| -   | 40     | 929   |

 点击右上角的"切换"选择对应的学校名称(重庆大学), 已经是重庆大学的直接输入账号/密码(工号和统一认证的密码), 点击登录。

| < | 添加身份               | 切换          |
|---|--------------------|-------------|
|   | Language           | e: 简体中文 🛛 🔻 |
|   | CHONCOUR UNIVERSIT | ž<br>v      |
|   | 欢迎登录               |             |
| • | 统一身份认证号            |             |
|   | 密码                 |             |
|   | 登录                 |             |
|   |                    | 亡に成れてい      |

附件 4

# 校区工作通行证应用操作手册

(移动端)

#### 一、APP 下载及登录

1. 扫描二维码或在应用商店下载"今日校园" APP

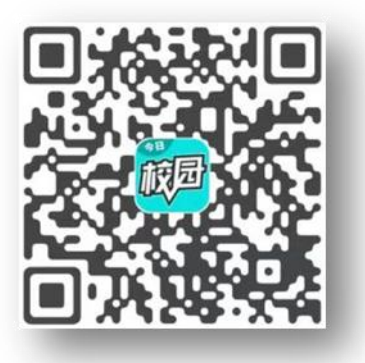

2. 打开"今日校园"APP, 点击右下角学工号。

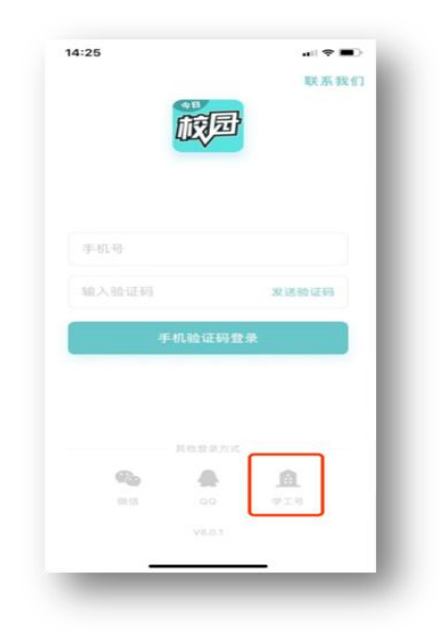

 点击右上角的"切换"选择对应的学校名称(重庆大学), 已经是重庆大学的直接输入账号/密码(工号和统一认证的密码), 点击登录。

| <    | 添加身份                 | 切换     |
|------|----------------------|--------|
|      | Language:            | 简体中文 🔻 |
|      | CHONCOUNC UNIVERSITY |        |
|      | 欢迎登录                 |        |
|      | 统一身份认证号              |        |
|      | 密码                   |        |
|      | 登录                   |        |
| 用户名查 | inj                  | 忘记密码?  |

4. 在底部选择"服务",选择疫情防控的"校内工作通行证"
 服务,然后点击进入。

| fin fin 21:27 3 | 88<br>5/5      | C                       | j 😤 95% 🛑 |
|-----------------|----------------|-------------------------|-----------|
|                 | 重庆             | 大学                      | Q         |
| 我的服务            |                |                         | 编辑        |
|                 |                |                         |           |
| ÷.              |                |                         |           |
| 公务车通行申请         |                |                         |           |
| 疫情防控            |                |                         |           |
| <b>(B)</b>      | Ē              | $\overline{\mathbf{x}}$ | $\sim$    |
| 疫情百科            | 信息收集辅导…        | 教职工疫情上报                 | 辅导猫       |
|                 | 2              | 20                      |           |
| 校区工作通行证         | <b>在区居民通行证</b> | 校区居民通审核                 |           |
| 公共服务            |                |                         |           |
|                 | 2              | Ē.                      | 8         |
| 自助服务            | 重大学工           | 迎新统计                    | 移动迎新      |
|                 | ÷              | Ē                       | Ê         |
| 移动OA            | 学术讲座           | 我的课表                    | 图书馆       |
| <b>E</b> .      | <b>A</b>       | 2                       | C         |
| 体检查询            | 空闲教室           | 后勤报修                    | 体检预约      |
|                 | .23            | <b>T</b>                | 888       |

### 二、校区工作通行证申请(教职员工、在校学生)

1.进入"服务",点击"+",如图所示。

| 07:31                                     |      | all 4G 🔳 |
|-------------------------------------------|------|----------|
| <                                         | 申请   | 反馈       |
|                                           | 全部 - |          |
| 疫期通行证                                     |      |          |
| 申请人 张廷<br>申请日期 2020-02-13                 |      | 已完成      |
| <b>疫期通行证</b><br>申请人 张廷<br>申请日期 2020-02-13 |      | 已完成      |
| 疫期通行证                                     |      |          |
| 申请人 张廷<br>申请日期 2020-02-13                 |      | 审核中      |
| 疫期通行证                                     |      |          |
| 申请人 张廷<br>申请日期 2020-02-13                 |      | 审核中      |
| 疫期通行证                                     |      |          |
| 申请人 张廷<br>申请日期 2020-02-13                 |      | 軍核中      |
| 疫期通行证                                     |      |          |
| 申请人 张廷                                    |      | -11-1-   |

2. 进入申请详情页,填写相关信息,点击提交,如图所示。

| 07:31   |          | utl 4G 💼 |
|---------|----------|----------|
| < ×     | 申请       | 反馈       |
| 基本信息    |          |          |
| 学工号     | 07000001 |          |
| 申请人     | 张廷       |          |
| 所在单位    | 信息化办公室   |          |
| 通行信息    |          |          |
| • 通行开始日 | 期 请选择    | >        |
| • 通行截止日 | 期 请选择    | >        |
| 通行原因    | 请输入通行原因  |          |
|         |          | 0/1000   |
|         |          | Ð        |
|         | 提交       |          |

**三、**校区工作通行证审核(部门领导、学院管理人员、学工 部领导、研工部领导)

1. 进入"服务",点击所要审核的人员信息进入到审核详情 界面,如下图。

| 07:32                                     |            | •11 4G 🔳       |
|-------------------------------------------|------------|----------------|
| <                                         | 审核         | 反馈             |
|                                           | 待审核 +      |                |
| 疫期通行证                                     |            |                |
| 申请人 张廷<br>申请日期 2020-0-1:                  | 3          | 审核中            |
| <b>疫期通行证</b><br>申请人 张廷<br>申请日期 2020-02-1: | 点击记<br>可进入 | 录任何位置<br>审核详情页 |
| <b>疫期通行证</b><br>申请人 张廷<br>申请日期 2020-02-1; | 3          | 审核中            |
| <b>疫期通行证</b><br>申请人 张廷<br>申请日期 2020-02-1; | 3          | 审核中            |
| <b>疫期通行证</b><br>申请人 张廷<br>申请日期 2020-02-1; | 3          | 审核中            |
|                                           | [          |                |

点击一条记录后,进入审核详情页,填写意见并点击提交,如图所示。

| 02:35                    |                                | uti 4G 🛤 |
|--------------------------|--------------------------------|----------|
| < ×                      | 审核                             | 反馈       |
| 基本信息                     |                                |          |
| 学工号<br>申请人<br>所在单位       | 07000001<br>张廷<br>信息化办公室       |          |
| 通行信息                     |                                |          |
| 通行开始日期<br>通行截止日期<br>通行原因 | 2020-03-07<br>2020-03-12<br>11 |          |
| 下一步                      | 学工部同意                          | >        |
| 下一步说明                    |                                |          |
| 下一步办理人                   | 请选择                            | >        |
| 请输入                      |                                |          |
|                          |                                |          |
| _                        | _                              |          |
| 同意                       |                                | 不同意      |
|                          |                                |          |

#### 四、查看二维码

申请人员在申请流程完成后,可点击已完成的这一条记录,

点击"我的通行码",此二维码在进入学校时向门卫出示验证。

| く 申请                                                | 反馈  |
|-----------------------------------------------------|-----|
| 全部 ~                                                |     |
| <b>疫期通行证</b><br>申请人 张廷<br>申请日期 2020-02-13           | 已完成 |
| 疫期通行证                                               | 你已是 |
| 申请人 张建小 4 4 5 6 7 5 7 5 7 5 7 5 7 5 7 5 7 5 7 5 7 5 | 已完成 |
| 疫期通行证                                               |     |
| 申请人 张廷<br>申请日期 2020-02-13                           | 审核中 |
| 疫期通行证                                               |     |
| 申请人 张廷<br>申请日期 2020-02-13                           | 审核中 |
| 疫期通行证                                               |     |
| 申请人 张廷                                              | 审核中 |
| 申请日前 2020-02-13                                     | •   |
| 投期通行业                                               |     |
| THE HEAT                                            |     |

以上操作均需在"今日校园" APP 中完成

五、门卫验证

打开"今日校园"APP,进入下端"今选"界面,点击右上 角扫一扫图标,扫描需进入学校的师生的校区工作通行证二维码, 登录账号密码,自动识别进出者的二维码有效性,验证通过则放 行,反之,拒绝入内。其他扫描 APP 如:微信、支付宝亦可。效 果如图所示:

|                                        | 基本信息                                   |
|----------------------------------------|----------------------------------------|
|                                        | 学工号 07000001<br>申请人 张廷<br>所在单位 信息化办公室  |
|                                        | 通行信息                                   |
| 《求是》杂志发表习近平总书记重要文<br>章 《在中央政治局常委会会议研究… | 通行开始日期 2020-02-15<br>通行截止日期 2020-02-16 |
| 重庆大学部分课程在线教学QQ群或者微<br>信群(持续更新中)        | 通行原因 cesinenenen<br>验证通过               |
| 超暖心! 重大老师用漫画记录一家三口<br>重大人故事!           | 同意进行                                   |
|                                        |                                        |

- 15 -

# 校区工作通行证应用操作手册

(PC 端)

#### 一、登录

进入重庆大学门户网址(http://i.cqu.edu.cn),进入门户 在顶端搜索框内输入"校区工作通行证",点击搜索按钮或者点击 键盘回车键。(注意:为获得最好使用体验,建议使用谷歌浏览器, 目前暂不支持 IE。)

| ● 手度大手 希           | 历史・校区工作通行证                                   | e 👚 🙆           |
|--------------------|----------------------------------------------|-----------------|
| 近使用<br>            | BS先生 (1) (1) (1) (1) (1) (1) (1) (1) (1) (1) |                 |
| 💮 微应用上线管理          | <b>独生结果 (1)   C 清空结果</b>                     |                 |
| 客码管理(管理员) 4 科研服务大厅 |                                              |                 |
| 高退休老年大学报名          |                                              |                 |
| 🛞 网络故障报修           |                                              |                 |
| 🔯 校历               |                                              |                 |
| 🥘 统一认证系统接入申请       |                                              |                 |
| 🔗 统一认证号申请          |                                              |                 |
| 🕘 思想政治状况审查办理       |                                              |                 |
|                    |                                              |                 |
|                    |                                              |                 |
|                    |                                              | والاعتلام والمع |
|                    |                                              |                 |
|                    |                                              |                 |
|                    |                                              |                 |
|                    |                                              |                 |

#### 二、校区工作通行证申请(教职员工、在校学生)

本部分适用对象为在疫情期间因工作需要进入学校的教职员工以及部分住宿在校内的学生。

1. 点击"校区工作通行证"进入服务,看到如下页面。

| www.caexeeixee<br>申请 | UNIVERSITY |          |     |        |            |            |      |            |      |                    |
|----------------------|------------|----------|-----|--------|------------|------------|------|------------|------|--------------------|
| 申请时间: <b>&lt;</b>    |            | 全部、      | ,   | >      |            |            |      |            |      |                    |
| 申请                   |            |          |     |        |            |            |      |            |      |                    |
| 操作                   |            | 学工号      | 申请人 | 所在单位   | 通行开始日期     | 通行截止日期     | 通行原因 | 申请时间       | 流程状态 | 百百定义列 金 导出<br>任务状态 |
| 详情                   | •          | 07000005 | 李雨峰 | 信息化办公室 | 2020-02-15 | 2020-02-21 | 上班   | 2020-02-15 | 审核中  | 已办                 |
| 详情                   | •          | 07000005 | 李雨峰 | 信息化办公室 | 2020-02-15 | 2020-02-21 | 上班   | 2020-02-15 | 审核中  | 日本                 |
|                      |            |          |     |        |            |            |      |            |      |                    |
|                      |            |          |     |        |            |            |      |            |      |                    |
|                      |            |          |     |        |            |            |      |            |      |                    |
|                      |            |          |     |        |            |            |      |            |      |                    |
|                      |            |          |     |        |            |            |      |            |      |                    |

2. 点击"申请"按钮,进入申请页面,填写相关信息,点击最下面的提交按钮进入到审批流程。

| 申请      |          |           |           |                  |     | ×      |
|---------|----------|-----------|-----------|------------------|-----|--------|
| 基本信息    |          |           |           |                  |     |        |
| *学工号    | 07000005 |           |           | *申请人             | 李雨峰 |        |
| *所在单位   | 信息化力公室   |           |           |                  |     |        |
| 通行信息    |          |           |           |                  |     |        |
| *通行开始日期 |          |           | •         | *通行截止日期          |     |        |
| 通行原因    |          |           |           |                  |     |        |
|         |          |           |           |                  |     | 0/3000 |
| 流程图     |          |           |           |                  |     |        |
|         |          | 当前版本号: 19 | <b>老师</b> | ▲<br>歩部门領导审<br>核 |     |        |

三、校区工作通行证审核(部门领导、学院管理人员、学工 部领导、研工部领导)

本部分使用对象为部门领导、学院管理人员、学工部领导、研工部领导。

1. 点击"校区工作通行证"进入应用,进入到相关人员审核
 界面后,选择审核的人员点击审核按钮,如下图:

| A14 70 07 |        |             |                    |                               |                                          |                                             | Ē                                                      | 6 自定义列                                                     |
|-----------|--------|-------------|--------------------|-------------------------------|------------------------------------------|---------------------------------------------|--------------------------------------------------------|------------------------------------------------------------|
| 字上号       | 申请人    | 所在单位        | 通行开始日期             | 通行截止日期                        | 通行原因                                     | 申请时间                                        | 流程状态                                                   | Æ                                                          |
| 7000005   | 李雨峰    | 信息化办公室      | 2020-02-15         | 2020-02-21                    | 上班                                       | 2020-02-15                                  | 审核中                                                    | 待办                                                         |
|           |        |             |                    |                               |                                          |                                             |                                                        |                                                            |
|           |        |             |                    |                               |                                          |                                             |                                                        |                                                            |
|           |        |             |                    |                               |                                          |                                             |                                                        |                                                            |
|           | 700005 | 7000005 李雨峰 | 7000005 李雨峰 信息化力公室 | 7000005 李雨峰 信息化办公室 2020-02-15 | 7000005 李珝峰 信息化办公室 2020-02-15 2020-02-21 | 7000005 李瓒峰 信息化办公室 2020-02-15 2020-02-21 上班 | 7000005 李雨峰 信息化办公室 2020-02-15 2020-02-21 上班 2020-02-15 | 7000005 李雨峰 信息化力公室 2020-02-15 2020-02-21 上班 2020-02-15 审核中 |

 选择一条记录,点击审核,进入审核详情页,查看信息后 下拉到最下面,填写意见(非必填),点击同意或者不同意,如图 所示。

| 处理信息    |     |
|---------|-----|
| 下一步     |     |
| 下一步办理人  | 请选择 |
| 请输入您的意见 |     |
| 同意不同意   |     |

- 18 -

## 四、校区工作通行证查询统计(学工部领导、研工部领导) 本部分使用对象为学工部领导、研工部领导。如图所示,可 以看到所有的申请审批记录以及目前所在流程等,如图所示:

| 间统计           |          |            |         |            |            |             |            |                      |
|---------------|----------|------------|---------|------------|------------|-------------|------------|----------------------|
| 时间: <         |          | 全部 ▼       | >       |            |            |             |            |                      |
| 伏杰: <b>全部</b> | 草稿 审核中 日 | 3胶回 已撤回 已; | 终止 已完成  |            |            |             |            |                      |
| 操作            | 学工号      | 申请人        | 所在单位    | 通行开始日期     | 通行截止日期     | 通行原因        | 申请时间       | 10 日定义列 1 号出<br>流程状态 |
| 详情            | 10100    | 唐蓉君        | 信息化办公室  | 2020-02-13 | 2020-02-17 | 办公室测试       | 2020-02-13 | 已完成                  |
| 详情            | 07000001 | 张廷         | 信息化办公室  | 2020-02-15 | 2020-02-16 | cesinenenen | 2020-02-13 | 已完成                  |
| 详情            | 07000001 | 张廷         | 信息化办公室  | 2020-02-22 | 2020-02-28 | 221312312   | 2020-02-13 | 已完成                  |
| 详情            | 07000001 | 张廷         | 信息化办公室  | 2020-02-15 | 2020-02-21 | 个好方法        | 2020-02-13 | 审核中                  |
| 详情            | 07000002 | 张杰         | 数学与统计学院 | 2020-02-21 | 2020-02-27 | 1231231231  | 2020-02-13 | 已完成                  |
| 详情            | ampadmin | ampadmin   | 美视电影学院  | 2020-02-13 | 2020-02-19 | 123         | 2020-02-13 | 审核中                  |
| 详情            | 07000001 | 张廷         | 信息化办公室  | 2020-02-22 | 2020-02-28 | 5353        | 2020-02-13 | 审核中                  |
| 详情            | ampadmin | ampadmin   | 美视电影学院  | 2020-02-13 | 2020-02-16 | 123         | 2020-02-13 | 审核中                  |
| 详情            | ampadmin | ampadmin   | 美视电影学院  | 2020-02-14 | 2020-02-19 | 123         | 2020-02-13 | 审核中                  |
| 详情            | 07000001 | 张廷         | 信息化办公室  | 2020-03-07 | 2020-03-12 | 11          | 2020-02-13 | 审核中                  |
|               |          |            |         |            |            |             |            |                      |

重庆大学校长办公室

2020年2月16日印发

#### - 20 -